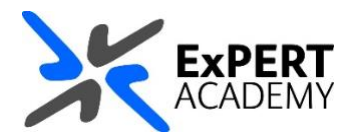

## BLACKBOARD: REMOVE INSTRUCTORS OR LEADERS FROM SITES

This document will show you how to remove an instructor or a leader from a Blackboard course/module or community respectively. Usually, you may get an error by default, but this guidance will show you how to get around that.

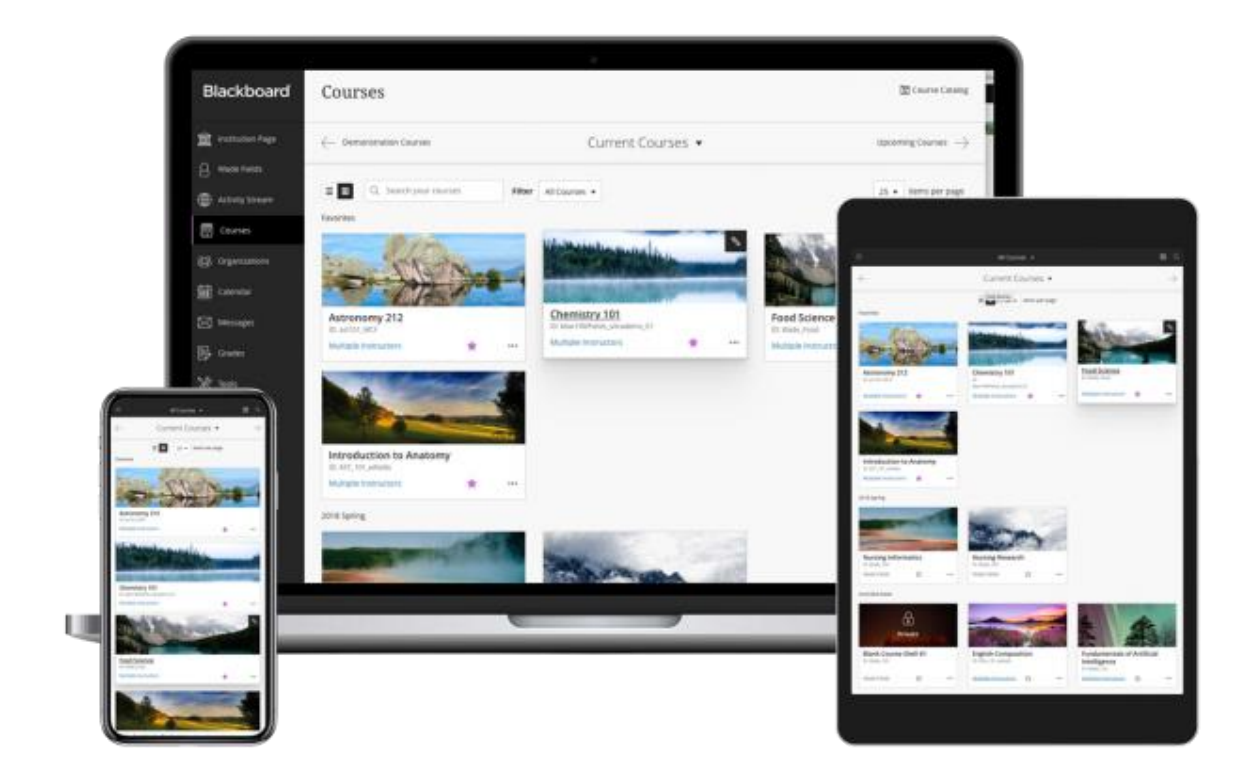

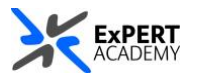

- 1. After logging into Blackboard and while on the base navigation,
  - a. open modules (for courses and modules)
  - b. select a module in which you would like to add a user

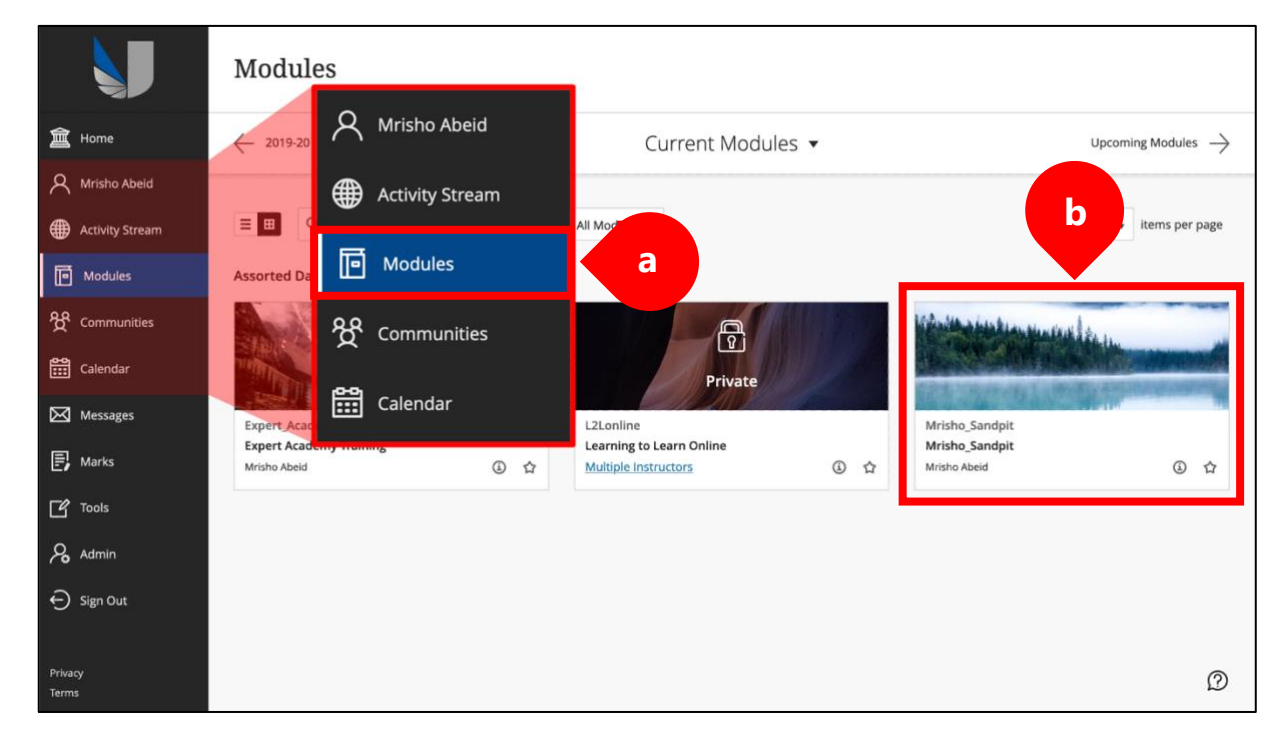

2. While in the module/course or community scroll down to **course management > users & groups > users**:

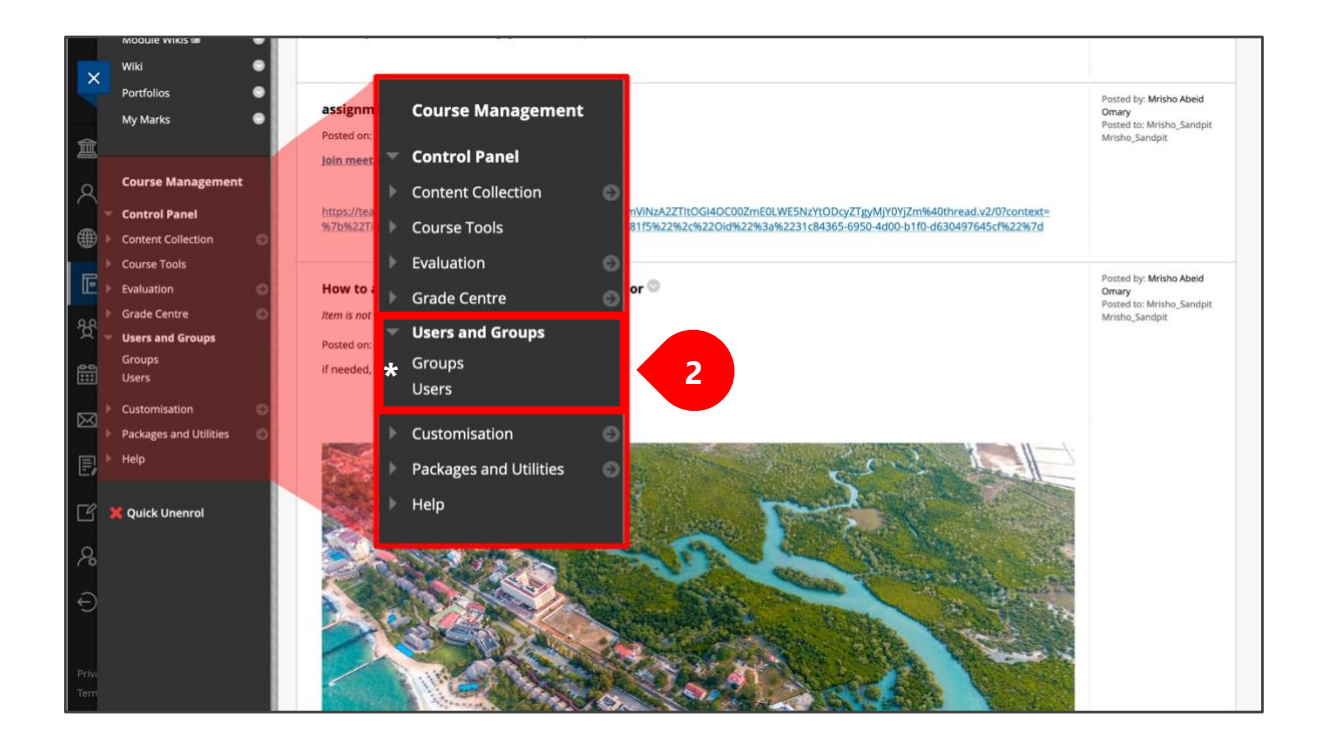

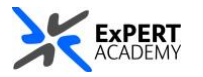

- 3. Select **instructor you would like to remove** from the module.
  - i. username select the dropdown next to their username
  - ii. remove then select remove user from course

| P            | Remove Users from Course                                                |                |             |                          |                |          | Refresh     |
|--------------|-------------------------------------------------------------------------|----------------|-------------|--------------------------|----------------|----------|-------------|
|              | USERNAME                                                                | FIRST NAME     | LAST NAME 🛆 | EMAIL                    | ROLE           | OBSERVER | AVAILABLE   |
|              | <u>+</u>                                                                |                |             |                          | Instructor     |          | Yes         |
|              | 2                                                                       |                |             |                          | Student        |          | Yes         |
|              |                                                                         |                |             |                          | Instructor     |          | Yes         |
|              | 2                                                                       |                |             |                          | Student        |          | Yes         |
|              | 🔲 bac 💿                                                                 | ExPERT Academy | Support     | expert-academy@uwl.ac.uk | Instructor     |          | Yes         |
| $\downarrow$ | Remove L                                                                | 0              |             |                          |                |          | Refresh     |
|              | Change User's Role in<br>Course<br>Change User's Availability<br>Course | in             |             | Displaying 1 t           | o 5 of 5 items | Show All | Edit Paging |
|              | Remove Users from Cours                                                 |                |             |                          |                |          |             |

\* Confirm to unenroll the user from the module. As the message says, this **action is** *final and cannot be undone*.

| ⊕ online.uwl.ac.uk                                       |        |    |  |  |  |  |
|----------------------------------------------------------|--------|----|--|--|--|--|
| This action is final and cannot be undone. Delete users? |        |    |  |  |  |  |
|                                                          | Cancel | ок |  |  |  |  |
|                                                          |        |    |  |  |  |  |

\* Usually, doing so will display the following error instead of removing the instructor/leader.

| Cannot remove Instructor users from course. Only System Administrator users can remove Instructor users. |  |  |  |  |  |
|----------------------------------------------------------------------------------------------------|--|--|--|--|--|
| Users                                                                                                    |  |  |  |  |  |
| Find Users to Enrol                                                                                      |  |  |  |  |  |
| Search: Username V Not blank V Go                                                                        |  |  |  |  |  |

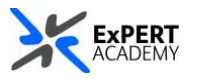

4. The first thing you need to do isa. change the user's role in the course

|   | Remove U | Jsers from Course                    |                |             |                          |                   |          | Refresh     |
|---|----------|--------------------------------------|----------------|-------------|--------------------------|-------------------|----------|-------------|
|   | USERNAM  | ΙE                                   | FIRST NAME     | LAST NAME 🛆 | EMAIL                    | ROLE              | OBSERVER | AVAILABLE   |
|   | 2        |                                      |                |             |                          | Instructor        |          | Yes         |
|   | 1        |                                      |                |             |                          | Student           |          | Yes         |
|   |          |                                      |                |             |                          | Instructor        |          | Yes         |
|   | 2        |                                      |                |             |                          | Student           |          | Yes         |
|   | 🔲 bach   | 0                                    | ExPERT Academy | Support     | expert-academy@uwl.ac.uk | Instructor        |          | Yes         |
| Ļ | Remove L |                                      | 0              |             |                          |                   |          | Refresh     |
|   |          | Change User's Role in<br>Course      | a              |             | Displaying 1 to          | 1 to 5 of 5 items | Show All | Edit Paging |
|   |          | Change User's Availability<br>Course | in             |             |                          |                   |          |             |
|   |          | Remove Users from Cours              | e              |             |                          |                   |          |             |

\* Set it to **student or participant** from instructor or leader and save it.

| Change User's Role in Co        | burse                                                                         |  |               |
|---------------------------------|-------------------------------------------------------------------------------|--|---------------|
|                                 |                                                                               |  |               |
| ROLE AND AVAILABILITY           |                                                                               |  |               |
| Role                            | Student b<br>Instructor b<br>Course Builder<br>Marker<br>Guest<br>Facilitator |  |               |
| Available (this course only)    | Yes 🗸                                                                         |  |               |
| Click <b>Submit</b> to proceed. |                                                                               |  | Cancel Submit |

5. Once their enrolment on the site is changed to student or participant, follow the guidance to remove a user from a module as seen in point 3 above.
\* This will remove them from the module/course or community and the error will no longer be displayed.